# **UR Requirements Review - Accept Invitation**

Last Modified on 11/01/2022 12:45 pm MST

### UR Finance/HCM Requirements Review - Accept Invitation

#### **Table of Contents**

- Please Note
- Welcome
- Fast Track to Invitation without the Invitation Email
- Invitation by Email
- Accepting the Invitation
- Requirements Validation Instructions
- OPTIONAL: Setting a New Password
- Questions?

## Please Note

While this page was initially written for the first DecisionDirector activity at UR, the steps for accepting an invitation to participate in ANY activity (requirements review, bid evaluation, demo evaluation, et cetera) are the same.

### Welcome

Thank you for agreeing to participate in the requirements review activity in DecisionDirector. This page explains how to accept the invitation to contribute to this important step.

### Fast Track to Invitation without the Invitation Email

- 1. Go to https://advantiv.decisiondirector.com/
- 2. NOTE: You do not need to create a DecisionDirector account it has already been created for you.
- 3. Login with your email address and your initial password, which is "URichERP22#" (without the quotes).
- 4. Click your name in the top, dark blue header (shown below).
- 5. Click Concierge from the pull-down menu (shown below).
- 6. Click the Invitation to Contribute presented in the Concierge.

| decision 🏷 director                                             | URichmond Trainer03 -                                     | Quick Nav 👻 Learn More 👻 Support 🛩        |
|-----------------------------------------------------------------|-----------------------------------------------------------|-------------------------------------------|
| URichmond Trainer03                                             | My Dashboard<br>Concierge<br>Messages<br>Account Settings | Messages Access Account Settings          |
| Organizations<br>Click Your Name<br>Workspaces                  | Logout<br>+                                               | +                                         |
| Activities                                                      | +                                                         | then click Concierge                      |
| Copyright © 2022, Advanue Soldinons, ELC.   <u>Terms of Use</u> |                                                           | Fowered by the DecisionDirectore planotim |

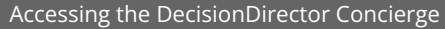

| Getting started                                                                                                    |   |                           |                                          | Messages                |
|----------------------------------------------------------------------------------------------------|---|---------------------------|------------------------------------------|-------------------------|
| DD Overview                                                                                                    | ^ | You have 1 unread message | s, 1 require action.                     | View all messages       |
| A quick review of<br>DecisionDirector's purpose                                                                                                    |   | Created On                | Title [click to navigate to the message] |                         |
| DD Subscriptions - NEW How DD subscribers use DD after their first project     DD for Vendors Helpful information and step- by-steps for RFP respondents. |   | ⑦ 7/13/2022 12:50 PM Clic | k this Invitation to<br>Contribute       | request for Finance/HCM |
| -                                                                                                    | ~ |                           |                                          |                         |

Continue on to the **Accepting the Invitation** section further below.

# Invitation by Email

You will receive an email from notify@decisiondirector.com with the subject line: "DecisionDirector - INVITATION to Contribute -> Contributor request for Finance/HCM Requirements Review". The body of the email is shown below.

- 1. Click the link that is provided in the email. The link will take you to the login page for DecisionDirector.
- 2. NOTE: You do not need to create a DecisionDirector account it has already been created for you.
- 3. Login with your email address and the password "URichERP22#" (without the quotes).

| Hit Tursday, July 12, 2022 11:24 PM<br>Grag Folds: crack (beginnennationlogic come)<br>Higher DecisionDirector®<br>INVITATION to Contribute > Contributor request for Finance/HCM Requirements Review<br>DecisionDirector®<br>INVITATION to Contribute > Contributor request for Finance/HCM<br>Requirements Review<br>Regarding: Finance/HCM Requirements Review<br>The base have include to participate as a combutor in the Finance/HCM Requirements Review at the tile includion, and the schorty will appear on your distributed. Observies, you<br>are being and participate as a combutor in the Finance/HCM Requirements Review at the tile includion.<br>To were ward to participate as a combutor in the finance/HCM Requirements Review at the tile includion.<br>To your or verve<br>Indition message. The finance/HCM requirements Review at the inclusion, and the schort will appear on your distributed.<br>To were ward to point this message. The finance/HCM requirements Review at the inclusion, and the schort<br>Indition message. The finance/HCM requirements Review at the inclusion account.<br>To were ward to continue message, please click the link balow:<br>Indition message. Jesse click the link balow:<br>Indition message. Jesse click the link balow:<br>Indition message. Jesse click the link balow:<br>Indition finance/HCM requirements Review<br>at an extend to finance/HCM requirements Review at the finance/HCM requirements Review at the finance/HCM requirements Review at the finance/HCM requirements Review at the finance/HCM requirements Review at the finance/HCM requirements Review at the finance/HCM requirements Review at the finance/HCM requirements Review at the finance/HCM requirements Review at the finance/HCM requirements Review at the finance/HCM requirements Review at the finance/HCM requirements Review at the finance/HCM requirements Review at the finance/HCM requirement Review at the finance/HCM requirement Review at the finance/HCM requirement Review at the finance/HCM requirement Review at the finance/HCM requirement Review at the finance/HCM requirement Review a                                                                                                    | om: DecisionDirector < notify@decisiondirector.com>                                                                           |                                                                                                    |
|----------------------------------------------------------------------------------------------------|----------------------------------------------------------------------------------------------------|----------------------------------------------------------------------------------------------------|
| bighet: becisionDirector • NUNTATION to Contribute -> Contributor request for Finance/HCM<br>Requirements Review<br>Regarding Finance/HCM Requirements Review<br>Two have been invited to participate as a contributor in the Finance/HCM<br>Requirements Review<br>Two have been invited to participate as a contributor in the Finance/HCM Requirements Review attivity. If you are<br>the participate as a contributor in the Finance/HCM Requirements Review attivity. If you are<br>the participate as a contributor in the Finance/HCM Requirements Review attivity. If you are<br>the participate as a contributor in the Finance/HCM Requirements Review attivity. If you are<br>the participate as a contributor in the Finance/HCM Requirements Review attivity. If you are<br>the participate as a contributor in the Finance/HCM Requirements Review attivity. If you are<br>the participate as a contributor in the finance/HCM Requirements Review attivity. If you are<br>the participate as a contributor in the finance/HCM Requirements Review attivity. If you are<br>the participate as a contributor in the finance/HCM Requirements Review attivity. If you are<br>the participate as a contributor in the finance/HCM Requirements Review attivity. If you are<br>the participate and the set of the finance/HCM Requirements Review attivity. If you are<br>the participate and the set of the participate as a set of the finance/HCM Requirements Review attivity. If you are<br>the control the measure attivity decisiondirector.com/users/class/set3032.atti/17.02.atti0.db30fcCddfb<br>and and activity decisiondirector.com/users/class/set3032.atti/17.02.atti0.db30fcCddfb<br>and and activity decisiondirector.com/users/class/set30fcCddfb<br>and and activity decisiondirector.com/users/class/set30fcCddfb<br>and and activity decisiondirector.com/users/class/set30fcCddfb<br>and activity decisiondirector.com/users/class/set30fcCddfb<br>and activity decisiondirector.com/users/class/set30fcCddfb<br>and activity decisiondirector.com/users/class/set30fcCddfb<br>and activity decisiondirector.com/users/class/set30fcCddfb<br>and                                                                                                    | ent: Tuesday, July 12, 2022 11:34 PM<br>o: Craig Foley <craig.foley@morantechnology.com></craig.foley@morantechnology.com>    |                                                                                                    |
| DecisionDirector*   INUTATION to Contribute -> Contributor request for Finance/HCM Requirements Review Reading: Finance/HCM Requirements Review Click this link to access your DecisionDirector account, with a behaves to the activity will appear on your distributed. Otherwise, your main addresses frogt the invitation, and the activity will appear on your distributed. Otherwise, your main addresses, passe click the tink below: Instantion oppiers on 7/20/202 50000 PM To vew or act upon this message, phasse click the tink below: Instantion oppiers on 7/20/202 50000 PM To vew or act upon this message, phasse click the tink below: Instantion oppiers on 7/20/202 50000 PM To vew or act upon this message, phasse click the tink below: Instantion oppiers on 7/20/202 50000 PM To vew or act upon this message, phasse click the tink below: Instantion oppiers on 7/20/202 50000 PM To vew or act upon this message, phasse click the tink below: Instantion oppiers on 7/20/202 50000 PM To vew or act upon this message, phasse click the tink below: Instantion oppiers on 7/20/202 50000 PM To vew or act upon this message, phasse click the tink below: Instantion oppiers on 7/20/202 50000 PM To vew or act upon this message, phasse click the tink below: Instantion oppiers on 7/20/202 50000 PM To vew or act upon this message, phasse click the tink below: Instantion oppiers on 7/20/2000 PM Control oppiers on 7/20/2000 PM To vew or acture to the oppiers on 7/20/2000 PM To vew or acture to the oppiers on 7/20/2000 PM To vew or acture to the oppiers on 7/20/2000 PM To vew or acture to the oppiers on 7/20/2000 PM To vew or acture to the oppiers on 7/20/2000 PM To vew or acture to the oppiers on 7/20/2000 PM To vew or acture to the oppiers on 7/20/2000 PM To vew or acture to the oppiers on 7/20/2000 PM<                                                                                                    | ubject: DecisionDirector - INVITATION to Contribute -> Contributor request for Finance/HCM Requirements                       | Review                                                                                                    |
| INITIATION to Contribute -> Contributor request for Finance/ICM   Regularements Review   Regularements Review   Yushave been invited to participate as a contributor in the Prance/ICM Requirements Review schiby II your at a dot dottable in the Prance/ICM Requirements Review schiby II your at a dottable in the Status at the advisory of appendix on your distribution.   Additional Metagon That   Participate That III (Contribute -> Contribute on and the adviry of appendix on your distribution.   Additional Metagon That   Participate That IIII (Contribute -> Contribute on and the adviry of appendix on your distribution.   Determine Think Metagon That   Participate That IIIIIIIIIIIIIIIIIIIIIIIIIIIIIIIIIIII                                                                                                    | DecisionDirector®                                                                                                    |                                                                                                    |
| NUTATION to Contribute > Contributor request for Finance/ICM<br>Requirements Review<br>We have been invited to participate as a contributor in the Finance/ICM Requerements Review activity if you rais<br>and participate, piezee Accept the invitation, and the activity will appear on your distilication Cohervise your<br>and productional we have been invited to participate as a contributor in the Finance/ICM Requerements Review activity if you rais<br>and productional weeks on 7.25/2022 5.000 PM<br>To view it will not this message, piese click the link before:<br>The Junite's will be productive communers in the finance/ICM Requerements Review activity if you rais<br>invitation spaces on 7.25/2022 5.000 PM<br>To view it will not provide statistication weeks on the finance/ICM Requerements Review activity if you rais<br>invitation spaces on 7.25/2022 5.000 PM<br>To work activity decision/firector.com/users/it/day/message/SIB3/30/2.451.4702.4418.45.0460608000<br>To accept the work be been weeks<br>the invited decision/firector.com/users/it/day/message/SIB3/30/2.451.4702.4418.45.0460608000<br>To accept the work been weeks on the work been weeks<br>the invited decision/firector.com/users/it/day/message/SIB3/30/2.451.4702.4418.45.0460608000<br>To accept the work been weeks on the invited to accept the work been weeks<br>the invited decision/firector.com/users/it/day/message/SIB3/30/2.451.4702.4418.45.0460608000<br>To accept the invited to accept the work been weeks on the invited message with a specified by your accept and the following ensul address to your contacts on<br>the invited of the following ensul address: grais (day/Binternet-Indiono.com/users/it/day/Binternet-Indiono.com/users/it/day/Binternet-Indiono.com/users/it/day/Binternet-Indiono.com/users/it/day/Binternet-Indiono.com/users/it/day/Binternet-Indiono.com/users/it/day/Binternet-Indiono.com/users/it/day/Binternet-Indiono.com/users/it/day/Binternet-Indiono.com/users/it/day/Binternet-Indiono.com/users/it/day/Binternet-Indiono.com/users/it/day/Binternet-Indiono.com/users/it/day/Binternet-Indiono.com/users/it/day/Bin                                                                                                    |                                                                                                    |                                                                                                    |
| The second processing and the second process of the interface of the interface of                                                                                                    | INVITATION to Contribute -> Contributor request for Einance/HCM                                                               |                                                                                                    |
| Requirements Review Regarding: FranceHCM Requirements Review Click this link to access your DecisionDirector account. Click this link to access your DecisionDirector account. Click this link to access your DecisionDirector Click this link to access your DecisionDirector Click this link to access your Decisio                                                                                                    | Participate Parient                                                                                                    |                                                                                                    |
| Clock this link to access your description requirement terms Clock this link to access your DecisionDirector account. Clock this link to access your DecisionDirector account. Clock this link to access your DecisionDirector account. Clock this link to access your DecisionDirector account. Clock this link to access your DecisionDirector account. Clock this link to access your DecisionDirector account. Clock this link to access your DecisionDirector account. Clock this link to access your DecisionDirector account. Clock this link to access your DecisionDirector account. Clock this link to access your DecisionDirector account. Count in the activity will appear on your deschoard Otherwise, you account. Count in the activity will appear on your deschoard Otherwise, you account. Count in the activity will appear on your deschoard Otherwise, you account. Count in the activity will appear on your deschoard Otherwise, you account. Count in the activity will appear on your deschoard Otherwise, you account. Count in the activity will appear on your deschoard Otherwise, you account. Count in the activity will appear on your deschoard Otherwise, you account. Count is activity of account activity will appear on your deschoard Otherwise, you account activity will appear on your deschoard Otherwise, you account activity will appear on your account. Count is activity of account activity will appear on your deschoard otherwise, you account activity will appear on your account. Count activity of account activity will appear on your account. Clock this link to access access a                                                                                                    | Requirements Review                                                                                                    |                                                                                                    |
| Control of the formation of the second second seco                                                                                                    |                                                                                                    | Click this link to access                                                                                                    |
| add to participate, please Accept this invitation, and the activity will appear on your distibuard. Otherwise, you<br>Additional Measang Text<br>For your review<br>Invitation expires on: 7292022 5 0000 PM<br>To view or actupon this message, please click the link below<br>Introduction of the link below:<br>Introduction of the link below:<br>Introduction of the link below:<br>Introduction of the link below:<br>Introduction of the link below:<br>Introduction of the link below:<br>Introduction of the link below:<br>Introduction of the link below:<br>Introduction of the link below:<br>Introduction of the link below:<br>Introduction of the link below:<br>Introduction of the link below:<br>Introduction of the link below:<br>Introduction of the link below:<br>Interview you keep receiving emails as specified for your accound, add the following e-mail address to your contacts or<br>interview of the link below:<br>Introduction of the link below:<br>Introduction of                                                                                        | You have been invited to participate as a contributor in the Finance/HCM Requirements Review activity. If you are             | vour DecisionDirector                                                                                                    |
| In y deal on al Massare Taxis<br>For your review<br>Invitation expires on: 72920225 50000 PM<br>To view or act upon this message, please click the link below<br>Inbusticidy antity decision director, comissers is cloby yime saspes 35,693,063,453,473,2,410,693,660,0006<br>To access DecisionDirector, please click the link below:<br>Inbusticidy antity decision director, comissers is cloby yime saspes 35,693,063,453,473,2,410,693,660,0006<br>To access DecisionDirector, please click the link below:<br>Inbusticidy antity decision director comissers is cloby yime saspes 35,693,063,453,473,2,410,693,660,0006<br>To access DecisionDirector, please click the link below:<br>Inbusticidy antity decision director comissers is cloby yime saspes 35,693,063,453,473,2,410,693,660,0006<br>To access DecisionDirector comissers is cloby yime saspes 35,693,063,453,473,2,410,693,660,0006<br>To access DecisionDirector comissers is cloby yime saspes 35,693,063,453,473,2,410,693,660,0006<br>To access DecisionDirector comissers is cloby with yime and was sent to the following emails address to your contacts or<br>is less don ying to the emails<br>Clock O not repy to the email<br>Clock O not repy to the email<br>Clock O O To pp of the formal address: craig 1644/QMD ranteclinology comissers<br>Clock O O To pp O DECTOR Log O Learn More O Support<br>Clock O O To pp O DECTOR Log O Learn More O Support<br>Clock O D DECTOR Log C Learn More O Support<br>Clock O D DECTOR Log C Learn More O Support<br>Clock O D To pp O Learn O D To pp O Learn O D To pp O Learn O D To pp O Learn O D To pp O Learn O D To pp O Learn O D To pp O Learn O D To pp O Learn O D D To pp O Learn O D To pp O Learn O D D D D D D D D D D D D D D D D D D                                                                                                    | able to participate, please Accept this invitation, and the activity will appear on your dashboard. Otherwise, you            | account.                                                                                                    |
| Additional Message Text   For your review   Invitation expires on: 7/29/2022 5 000 PM   To view or act upon this message, please click the link below:   https://ddv.antiv.decisiondirector.com/users/cfolev/messages/85/89/36/3.efs1.47/2.a419.6e3/ddrc08/db   Copyright 2 2022 Advantiv Solutions, LLC. All rights reserved. Copyright 2 2022 Advantiv Solutions, LLC. All rights reserved. Copyri                                                                                                    | may Decline this invitation.                                                                                                  |                                                                                                    |
| Invitation expires or: 7/29/2022 5:00 00 PM<br>To tiew or act upon this message, please click the link below:<br>Extended and decision director com users icholey messages 98/39/30/3.efs 1.47d 2.410 9.62/ddrcddddo<br>Ar access Decision Director com users icholey messages 98/39/30/3.efs 1.47d 2.410 9.62/ddrcddddo<br>Ar access Decision Director com users icholey messages 98/39/30/3.efs 1.47d 2.410 9.62/ddrcdddo<br>Ar access Decision Director com users icholey messages 98/39/30/3.efs 1.47d 2.410 9.62/ddrcdddo<br>Ar access Decision Director com users icholey messages 98/39/30/3.efs 1.47d 2.410 9.62/ddrcdddo<br>Portuge 2022 Advantiv Solutions, LLC. All rights reserved<br>Brotare you keep receiving emails as specified for your account, add the following e-mail address to your contacts or<br>the unit was and the following emails address: grag folley @morantechnology.com<br>Iseaed on of repy to this email<br>Brotare to the following emails address: grag folley @morantechnology.com<br>Iseaed on of repy to this email<br>Brotare To the following emails address: grag folley @morantechnology.com<br>Iseaed on of repy to this email<br>Brotare to the following emails address: grag folley @morantechnology.com<br>Iseaed on of repy to this email<br>Brotare To the following emails address: grag folley @morantechnology.com<br>Iseaed on of repy to this email<br>Brotare To the following emails address: grag folley @morantechnology.com<br>Iseaed on of repy to this email<br>Brotare To the following emails address: grag folley @morantechnology.com<br>Iseaed on of repy to this email<br>Brotare To the following emails address: grag folley @morantechnology.com<br>Iseaed on of repy to this email<br>Directore To the following emails address to your contacts address<br>Directore To the following emails address to your contacts address<br>Directore To the following emails address<br>Directore To the following emails address<br>Directore To the following emails address<br>Directore To the following emails address<br>Directore To the following emails address<br>Directore To the following emails address<br>Direc                                                                                                    | Additional Message Text For your review                                                                                       | email address                                                                                                    |
| To view or act upon this message, please click the link below:   Interstandard and view interstand clock on the link below:   Re-access DecisionDirector, please click the link below:   Interstandard and clock on the link below:   Interstandard and clock on the l                                                                                                    | Invitation expires on: 7/29/2022 5:00:00 PM                                                                                   |                                                                                                    |
| Creating and a set open in dissingly, prove thank to kink the source of the source of                                                                                                    | To view or act upon this message please click the link below:                                                                 | Your initial password is                                                                                                    |
| Example a construction process click the link below:     How are used and disakondirector cons     Copyright © 2022 Advantiv Solutions, LLC AI rights reserved.     Senser you keep receiving emails as specified for your account, add the following e-mail address to your contacts or     the intermediation of the following email address: graig follow@morantechnology.com     How as sent to the following email address: graig follow@morantechnology.com     How as sent to the following email address     How as sent to the follow email address     How as sent to the follow email address     How as sent to the follow email address     How as sent to the follow email address     How as sent to the follow email address     How as sent to the f                                                                                                    | https://advantiv.decisiondirector.com/users/cfoley/messages/85a93d63-ef51-47d2-a410-6e3d6fc08d6b                              | URICHERP22#                                                                                                    |
| To access Decision/Director, please click the link below:<br>decision/Director com<br>a list indiverse to the following, LLC. All rights reserved.<br>The ensure you keep receiving emails as specified for your account, add the following e-mail address to your contacts or<br>a list indiverse to the following email address: grain follow@morantechnology.com<br>tease do not reply to this email<br>Diritation Email from DecisionDirector<br>CISION IN DECISON LOC LOG Lear More Support<br>DECISON IN DECISON LOG Lear More Support<br>DECISON IN DECISON LOG Lear More Support<br>DECISON IN DECISON LOG Lear More Support<br>DECISON IN DECISON LOG Lear More Support<br>DECISON IN DECISON LOG Lear More Support<br>DECISON IN DECISON LOG Lear More Support<br>DECISON IN DECISON LOG Lear More Support<br>DECISON LEAR ALL SUPPORT<br>DECISON LEAR ALL SUPPORT<br>DECISON LE                                                                       |                                                                                                    |                                                                                                    |
| To access DecisionDirector, pieces click the link below:<br>decisiondirector com<br>the sensure you keep receiving emails as specified for your account, add the following e-mail address to your contacts or<br>an elist: molt/vg/decisiondirector com<br>the senal was sen to the following email address: craig foley@morantechnology.com<br>lease do not reply to this email<br>CCISION<br>CISION<br>C |                                                                                                    |                                                                                                    |
| Extended and the decision director cont     Copyright © 2022 Advantiv Solutions, LLC. All rights reserved.     Copyright © 2022 Advantiv Solutions, LLC. All rights reserved.     De ensure you keep receiving emails as specified for your account, add the following e-mail address to your contacts or     tafe list: notify@decisiondirector.com     Invitation Email from DecisionDirector     CISION OD DIRECTOR     Login Learn More      Suppo     CISION DIRECTOR     Login Learn More      Suppo     CISION DIRECTOR     Login Learn More     Suppo     CISION DIRECTOR     Login Learn More     Suppo     CISION DIRECTOR     Login Learn More     Suppo     CISION DIRECTOR     Login Learn More     Suppo     CISION DIRECTOR     Login Learn More     Suppo     CISION     CISION                                                                                                    | To access DecisionDirector, please click the link below:                                                                      |                                                                                                    |
| Copyright © 2022 Advantiv Solutions, LLC. All rights reserved.                                                                                                    | https://advantiv.decisiondirector.com                                                                                         |                                                                                                    |
| Copyright © 2022 Advantiv Solutions, LLC. All rights reserved.                                                                                                    |                                                                                                    |                                                                                                    |
| e ensure you keep receiving emails as specified for your account, add the following e-mail address to your contacts or<br>far list: notify@decisiondirector.com<br>lease do not reply to this email<br>Initiation Email from DecisionDirector<br>CCSOV INTIAL DECORD LOGING LOGING CONTRACT<br>INTIAL DECORD LOGING LOGING CONTRACT<br>INTIAL DECORD LOGING CONTRACT<br>INTIAL DECORD LOGING CONTRACT<br>INTIAL DE                                                                                 | Copyright © 2022 Advantiv Solutions, LLC. All rights reserved.                                                                |                                                                                                    |
| if eit: notify@decisiondirector.com<br>his enail was sent to the following enail address: craig.folev@morantechnology.com<br>teses do not reply to this email<br>CCSION INFORMATION DECISIONDIRECTOR<br>CCSION INFORMATION DECISIONDIRECTOR<br>CCSION INFORMATION DECISION DECISION D                                                                                                    |                                                                                                    |                                                                                                    |
| his email was sent to the following email address: <u>craig foley@morantechnology.com</u><br>lease do not reply to this email<br>CCISION O DIECTOR Login Learn More V Suppo                                                                                                    | afe list: notify@decisiondirector.com                                                                                         |                                                                                                    |
| CCSION       DIRCTOR       Login       Learn Mor < Suppo                                                                                                    | his email was sent to the following email address: <u>craig.foley@morantechnology.com</u><br>lease do not reply to this email |                                                                                                    |
| CCSION       DIRCITOR       Logit       Logit       Logit       More * 100000000000000000000000000000000000                                                                                                    | Invitation Email from DecisionDirector                                                                                        |                                                                                                    |
| Image: State of the state of the state                                                                                                    |                                                                                                    | Login Learn More ▼ Suppor                                                                                                    |
| Image: Control of the second second secon                                                                                                    |                                                                                                    | <u></u>                                                                                                    |
| Image: Sector of the sector of the sector                                                                                                    |                                                                                                    | Login                                                                                                    |
| Password:  Password:  Cogin Eargot your password?                                                                                                    |                                                                                                    | Email: vou@richmond.edu                                                                                                    |
| Image: Constraint of the second second se                                                                                                    |                                                                                                    | you aprioritiona.oud                                                                                                    |
| Login       Eorgod your password?         Don't have an Account?       Sign up and you'll be ready to join whatever projects away you!         Signup       Learn More - Account Benefits                                                                                                    |                                                                                                    | Password:                                                                                                    |
| Don't have an Account?         Sign up and you'll be ready to join whatever projects away you!         Signup         Learn More - Account Benefits                                                                                                    |                                                                                                    | Password:                                                                                                    |
| Sign up and you'll be ready to join whatever projects away you!                                                                                                    |                                                                                                    | Password:   Login Forgotyour password?                                                                                        |
| Signup Learn More - Account Benefits                                                                                                    |                                                                                                    | Password: Login Eoroot your password? Don't have an Account?                                                                  |
|                                                                                                    |                                                                                                    | Password:  Login Forgot your password?  Don't have an Account?  Sign up and you'll be ready to join whatever projects awayou! |

When you've logged in, you will be taken to the Invitation message. Follow the steps below to accept the invitation.

DecisionDirector Login Page

DecisionDirector® - A Collaborative Planning and Complex Procurement Support System

# Accepting the Invitation

1. Click Accept...

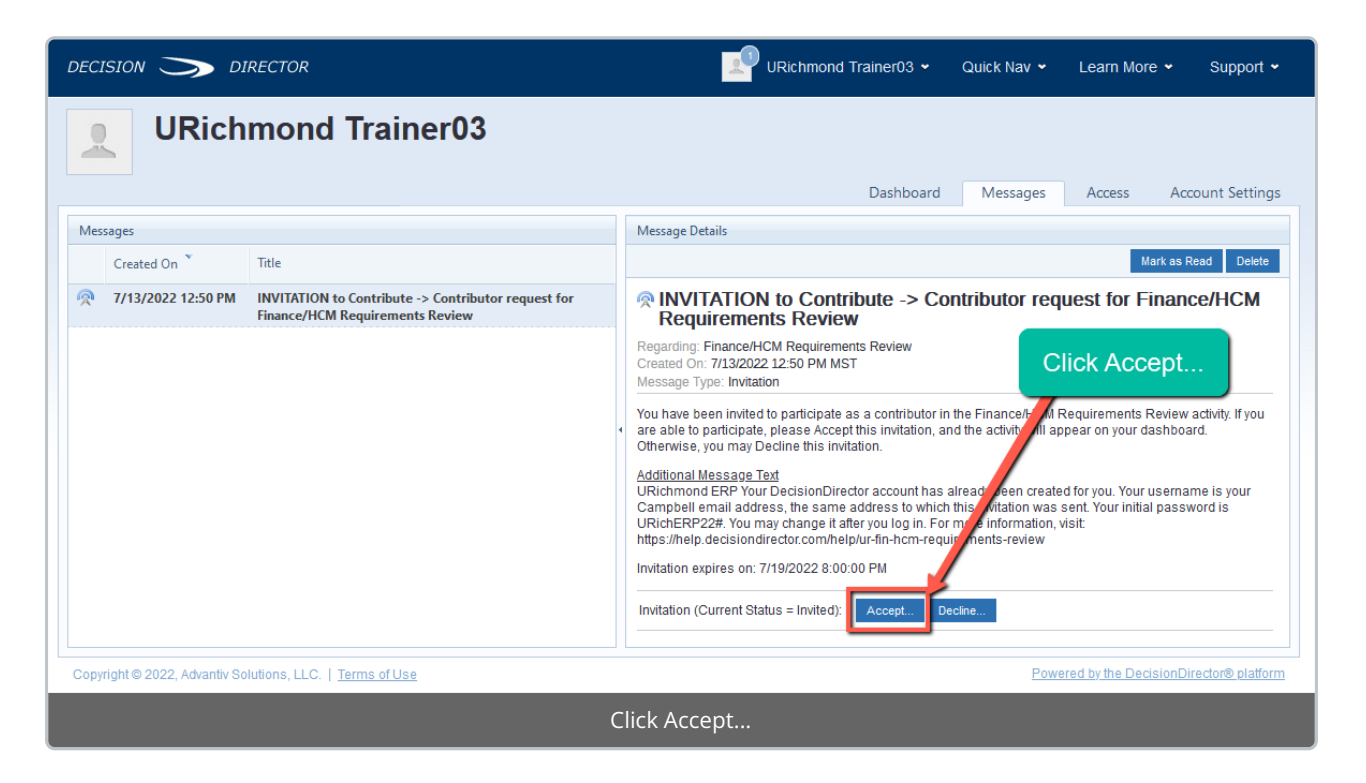

2. Click Accept on the pop-up that will appear

|                                                                           | URichmond ERP Your DecisionDirector account has already been created for you                                      |  |
|---------------------------------------------------------------------------|----------------------------------------------------------------------------------------------------|--|
| DecisionDirector - Invitation Change Sta                                  | atus It. You                                                                                                    |  |
| Invitation - Accept                                                       | Cancel / Close Window                                                                                             |  |
| Thank you for accepting this invitation to Finance/HCM Requirements Revie | to assist with Finance/HCM Requirements Review. Upon your acceptance, access<br>www.ill appear on your dashboard. |  |
| * Selected Invitation: INVITAT                                            | TION to Contribute -> Contributor request for Finance/HCM Requirements Revie                                      |  |
| Message to Issuer                                                         |                                                                                                    |  |
| * Title: Accept                                                           | ed Invitation -> Contributor for Finance/HCM Requirements Review                                                  |  |
| * Text:                                                                   | s a contributor for the activity                                                                                  |  |
| Additional Text:                                                          |                                                                                                    |  |
| Ассер                                                                     |                                                                                                    |  |
| Click the Next Accept                                                     |                                                                                                    |  |

3. Click the **Dashboard** tab

| decision 🏷 director                                                                                       | URIChmond Trainer03 🗸 Quick Nav 👻 Learn More 👻 Support 👻                                                                                                    |  |  |  |
|----------------------------------------------------------------------------------------------------|----------------------------------------------------------------------------------------------------|--|--|--|
| URichmond Tra                                                                                             |                                                                                                    |  |  |  |
| Messages                                                                                                  | Message Details                                                                                                    |  |  |  |
| Created On Title                                                                                          | Mark as Read Delete                                                                                                    |  |  |  |
| 7/13/2022 12:50 PM INVITATION to Contribute -> Contributor request for<br>Finance/HCM Requirements Review | INVITATION to Contribute -> Contributor request for Finance/HCM Requirements Review         Regarding: Finance/HCM Requirements Review         Created On: 7/13/2022 12:50 PM MST         Message Type: Invitation         You have been invited to participate as a contributor in the Finance/HCM Requirements Review activity. If you are able to participate, please Accept this invitation, and the activity will appear on your dashboard.         Otherwise, you may Decline this invitation.         Additional Message Text         URichtmond ERP Your DecisionDirector account has already been created for you. Your username is your Campbelle mail address, the same address to which this invitation was sent. Your initial password is URichERP22#; You may change it after you log in. For more information, visit: https://help.decisiondirector.com/help/ur-fin-hcm-requirements-review         Invitation expires on: 7/19/2022 8:00:00 PM         Invitation (Current Status = Accepted):       Accept         Decline |  |  |  |
| Copyright © 2022, Advantiv Solutions, LLC.   <u>Terms of Use</u>                                          | Powered by the DecisionDirector® platform                                                                                                    |  |  |  |
| Click Dashboard                                                                                           |                                                                                                    |  |  |  |

4. Click **Collaborate** to review the requirements (for further instructions, see UR Finance/HCM Requirements Review.

| DECISION S DIRECTOR                                                                                                    | URichmond Trainer 👻 Quick Nav 👻 Learn More 👻 Support 👻 |  |  |
|----------------------------------------------------------------------------------------------------|--------------------------------------------------------|--|--|
| URichmond Trainer                                                                                                    | Dashboard Messages Access Account Settings             |  |  |
| Organizations                                                                                                    | +<br>Click "Collaborate" to Begin                      |  |  |
| Workspaces<br>Activities                                                                                                    | +<br>-                                                 |  |  |
| Finance/HCM Requirements Review           Organization: University of Richmond > Workspace: FINHCM System Selection Project           Collect requirements reviews from project stakeholders | Collaborate                                            |  |  |
| Copyright © 2022, Advantiv Solutions, LLC.   <u>Terms of Use</u>                                                                                                    | Powered by the DecisionDirector® platform              |  |  |
| Click Collaborate to Review the Requirements                                                                                                    |                                                        |  |  |

# **Requirements Validation Instructions**

See UR Finance/HCM Requirements Review for complete instructions.

# **OPTIONAL: Setting a New Password**

Although not required, you may wish to set a new password for your DecisionDirector account.

To set a different password:

- 1. Click the dropdown menu by your name and select " Account Settings"
- 2. Navigate to "Credentials / Change Password" on the left hand menu
- 3. Click "Change Password"
- 4. Enter your new password and click "Save". This will set a permanent password for your account.

### Questions?

If you have questions about the requirements review process, please contact:

Kris Nordlie and Craig Foley with Moran Technology Consulting at:

richmond@morantechnology.com

For questions about DecisionDirector, please contact support@advantiv.com.